کاتالوگ محصول به شناسه: 01301659

# Dual Ichimoku

cBot of cTrader 2025

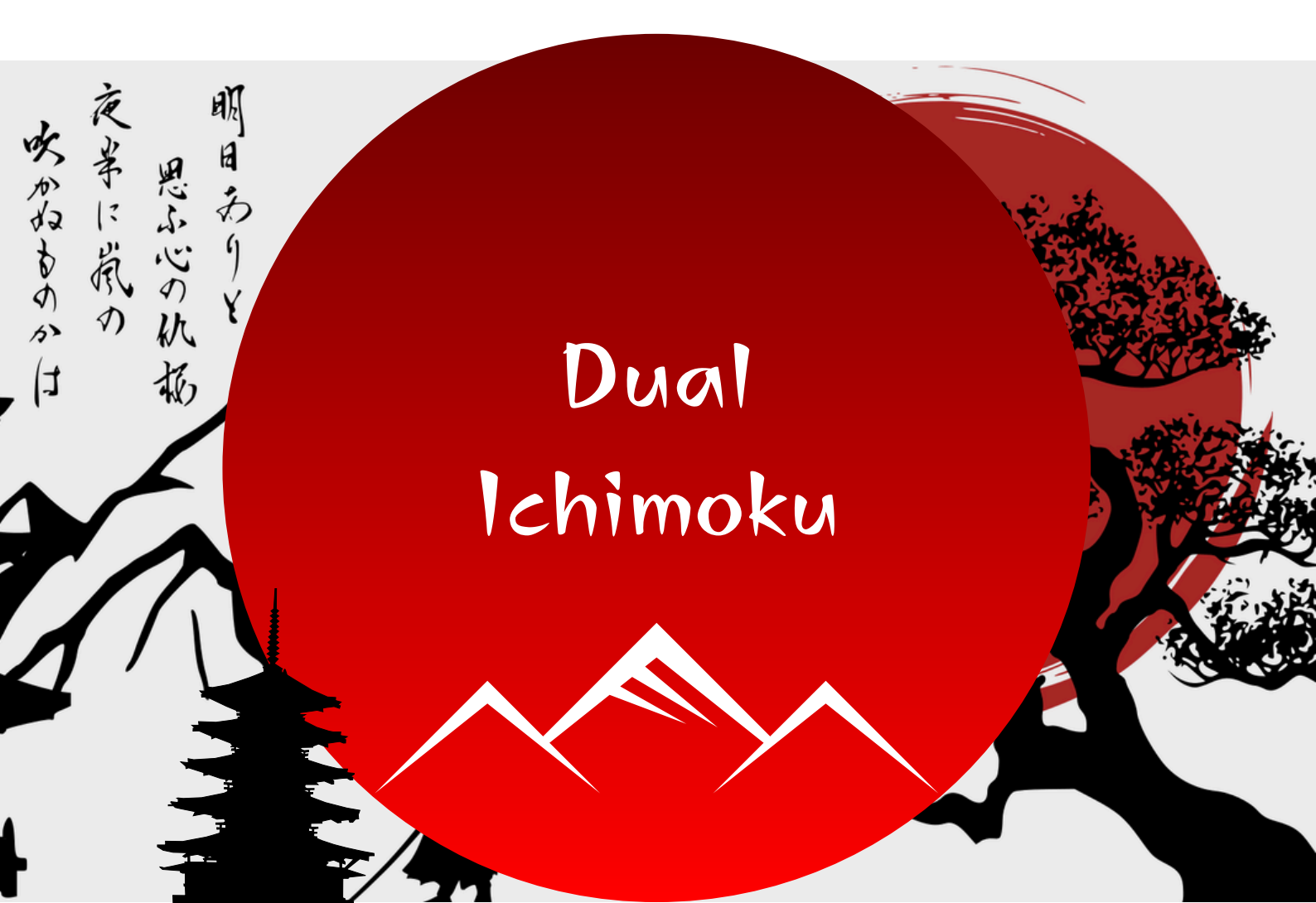

## ویژگیهای ربات معاملهگر Dual Ichimoku:

برخی مشخصات معاملاتی ربات مذکور را مشاهده میکنید:

- 7-1 :(تعداد معاملات در روز) Positions per day
- Win Rate (نرخ بُرد): 77%
- 3.09 : (ضريب سود) 3.09
- Max Balance Drawdown (حداکثر زیان یک معامله): 5.79%

ویژگیهای مدیریت سرمایه و خروج معاملات:

- تنظیم Risk: 🔹
- SL دنبالشونده:
  محاسبهگر حجم معاملات:
- انواع SL و TP: عدد ثابت، ATR، كف و سقف، ،Bollinger Bands **Keltner Channels**

فروش در وب سایتهای بینالمللی:

- **cTrader Shop**
- Click Algo

@modernandishan

### استراتژی کلی ربات معاملهگر Dual Ichimoku:

علت اصلی نامگذاری این ربات معاملهگر به نام "Dual Ichimoku" به علت استفاده دوگانه اندیکاتور قدرتمند ایچیموکو در این ربات هم برای تشخیص روند تایم بالاتر و هم برای ورود با تارگتهای تایم پایینتر میباشد.

از شرح جزئیات استراتژی هر کدام از رباتهای معاملهگر مدرن اندیشان معذور هستیم لذا تنها به کلیات آنها اشاره خواهد شد. در این ربات معاملهگر، از دو اندیکاتور ایچیموکو در دو تایمفریم متفاوت استفاده شده که با در نظرگیری شرایط هر دو اندیکاتور ربات برای ورود تصمیمگیری میکند.

#### :DEMO

اگر از نسخهی دموی این ربات استفاده میکنید میتوانید آن را از بخش زیر در وب سایت دانلود کنید:

وارد صفحه جزئیات ربات مورد نظر خود شوید؛ سپس روی تب "نسخه ها و تغییرات (دانلود)" کلیک کنید تا گزینه دانلود نسخهی دموی ربات مورد نظرتان را مشاهده کنید:

🟠 نظرات و امتیاز ها

🛛 🔂 نسخه ها و تغییرات (دانلود)

🖃 توضيحات محصول

فایل زیپ دانلود شده را یا از حالت زیپ با نرمافزارهایی مانند WinRAR و یا بوسیلهی ویندوز فایل منیجر باز کنید یا از حالت فشرده خارج کنید. محتویات پوشهی دانلود شده شامل نسخهی دموی ربات مورد نظر شما، کاتالوگ و ممکن است فایل مربوط به تنظیمات مختلف ربات برای جفت ارز های گوناگون باشد.

قبل از نصب ربات اطمینان حاصل کنید که نرم افزار cTrader روی سیستم عامل شما نصب باشد. با دابل کلیک روی فایل ربات معاملهگر، این ربات بهصورت اتوماتیک روی cTrader شما نصب میشود. سپس وارد نرم افزار cTrader شوید، در سایدبار سمت چپ گزینهی Algo را مشاهده میکنید. روی آن کلیک کنید. رباتها (cBots)، اندیکاتورها (Indicators) و

ربا کی (Plugins) ی کاستوم شدہ cTrader در این بخش قرار دارد.

در تب مربوط به cBots به دنبال نام ربات دانلود شده بگردید تا آن را پیدا کنید.

سپس به سراغ مراحل مربوط به تنظیم پارامترها و لایسنسها خواهیم رفت.

|       |                |   |   | ¤∎ 4        | < # EN  | 0 |
|-------|----------------|---|---|-------------|---------|---|
| +8    | Trade          |   |   |             |         |   |
|       | Watchlist      | 5 |   | All symbols |         |   |
| Enter | symbol name    |   | P | Bid         | Ask     |   |
| •     | opular markets |   |   |             |         | î |
|       | EURUSD         |   |   |             |         |   |
|       | GBPUSD         |   |   |             |         |   |
|       | EURJPY         |   |   |             |         |   |
|       | USDJPY         |   |   |             |         |   |
|       | AUDUSD         |   |   |             |         |   |
|       | USDCHF         |   |   |             |         |   |
|       | GBPJPY         |   |   |             |         |   |
|       | USDCAD         |   |   |             |         |   |
|       | EURGBP         |   |   |             |         |   |
|       | EURCHF         |   |   |             | 0.95034 |   |
|       | AUDJPY         |   |   |             |         |   |
|       | NZDUSD         |   |   |             |         |   |
|       | CHFJPY         |   |   |             |         |   |
|       | EURAUD         |   |   |             |         | - |
| ۵     | Сору           |   |   |             |         |   |
| 6     | Algo           |   |   |             |         |   |
| .er   | Analyze        |   |   |             |         |   |
|       |                |   |   |             |         | • |
| ้า    | ē 🌣            | 0 |   |             |         |   |
|       |                |   |   |             |         |   |

#### :LIVE

اگر نسخه لایو را خریداری کردید وارد پنل کاربری خود (اسطرلاب) شوید (از منوی بالا سمت چپ).

| عمد جواد قانع دستجردی<br>super_admin | ו 🤵      | • | ٩   |        |
|--------------------------------------|----------|---|-----|--------|
| داشبورد                              | <u>ම</u> |   |     | درباره |
| ب پروفلیل                            | ዳ        |   |     |        |
| ر دانلودها و لایسنسها                | ±        |   | %٣1 |        |
| خروج                                 | Ð        |   |     |        |
|                                      |          |   |     |        |

WWW.MODERNANDISHAN.IR

در صفحهی باز شده میتوانید لایسنس شما که توسط خریدتان تولید شده را مشاهده کنید همچنین اگر جدول را به سمت چپ اسکرول کنید میتوانید جزئیات بیشتر از جمله فایل لایو ربات را مشاهده کنید که در ستون "دانلود نسخه لایو" واقع شده است. روی ورژن آن نسخه کلیک کنید میتوانید ربات مورد نظر خود را دانلود کنید.

سپس مراحل نصب را مانند نصب دمو انجام دهید.

#### فعالسازی لایسنس:

برای فعالسازی چه نسخهی لایو چه دمو باید در سایت مدرن اندیشان حساب فعال داشته باشید. حین ثبت نام شما ایمیل و رمزعبوری را در این وب سایت قرار میدهید. در صورتی که رمزعبورتان را فراموش کردید از قسمت ویرایش پروفایل آن را تغییر دهید.

وقتی نسخه دمو نصب شده باشد شما ربات را بهصورت ذیل مشاهده میکنید:

| ≡       |                            |             |                  |                 | Ħ | 4 <b>1</b> |          |  |
|---------|----------------------------|-------------|------------------|-----------------|---|------------|----------|--|
| •       | Trade                      |             |                  |                 |   |            |          |  |
| Ō       | Сору                       |             |                  |                 |   |            |          |  |
| Ø       | Algo                       |             |                  |                 |   |            |          |  |
|         | cBots                      |             | Indicate         | ors             |   | Plugins    |          |  |
| dual id | hi                         |             |                  |                 |   | New        | Stop all |  |
| Dual    | chimoku                    |             |                  |                 |   |            | Ľ        |  |
|         | Live • 1033772 •<br>XAUUSD | FIBO        | h1               | • •             |   |            |          |  |
|         | Live • 1033772 •<br>XAUUSD | FIBO        | h1               | • •             |   |            |          |  |
|         | Live • 1033772 •<br>XAUUSD | Hedgin<br>T | ng • \$ 17<br>h1 | 2.58 • •<br>• ¢ | ł |            |          |  |
|         |                            | Ŧ           | Add ins          | tance           |   |            |          |  |
| MAJ -   | Dual Ichimoku De           | emo         |                  | )               |   | ¢          |          |  |
|         |                            |             | Add ins          | tance           |   |            |          |  |
| MAJ -   | Dual Ichimoku Liv          | /e          |                  |                 |   | Ø          | ) 🖻      |  |
|         | Live • 1033772 •<br>XAUUSD | FIBO<br>T   | h1               | • •             |   |            |          |  |
|         | Live • 1033772 •           | FIBO        |                  |                 |   |            |          |  |
|         | Synchronisation c          | omplet      | e                |                 |   |            |          |  |
| .Q      | Analyze                    |             |                  |                 |   |            |          |  |
| T       | <b>a</b> 🔹                 | ?           |                  |                 |   |            |          |  |
|         |                            |             |                  |                 |   |            |          |  |

WWW.MODERNANDISHAN.IR

روی گزینهی "Add Instance" که دقیقاً ذیل این ربات معاملهگر قرار دارد،کلیک کنید تا پنجره زیر باز شود:

| 🧿 Add ins                                     | tance - cTrader              |         |            |                   | × |  |
|-----------------------------------------------|------------------------------|---------|------------|-------------------|---|--|
| MAJ -                                         | Dual Ichi                    | mok     | u Der      | no                |   |  |
| To start thi                                  | s cBot, choose a ri          | unning  | option:    |                   |   |  |
| <ul> <li>Locally</li> <li>Account:</li> </ul> | <i>i</i><br>Live • 1033772 • | Hedgin  | g•\$ 172.8 | 58 • 1:400 • FIBO |   |  |
| Symbol                                        | CADCHF                       | T       | Period     | h1                | • |  |
| ► Advar                                       | nced parameters              |         |            |                   |   |  |
|                                               |                              | Add ins | stance     |                   |   |  |

جفتارز مورد نظر خود را انتخاب کنید که معمولاً رباتهای مدرن اندیشان پیشفرض برای جفتارز "XAUUSD" بهینهسازی (Optimisition) شده اند. سپس پنجره زیر را مشاهده خواهید کرد:

| •1     | Trade                                                        | XAUUSD ht Backlesting Optimisation                                                                                                    |
|--------|--------------------------------------------------------------|----------------------------------------------------------------------------------------------------|
| D      | Сору                                                         | ₹<br>3940.00                                                                                                    |
| Ø      | Algo                                                         |                                                                                                    |
| dual k | cBots Indicators Plugins                                     |                                                                                                    |
| Dual   | chimoku 🕑                                                    |                                                                                                    |
|        | Live - 1033772 - FIBO<br>XAUUSD • h1 • 🔅                     |                                                                                                    |
|        | Live • 1033772 • FIBO<br>XAUUSD • h1 • 🔅                     | 2 registrations and the state of the output of the state of the output of the state of the state |
|        | Live - 1033772 - Hedging - \$ 172.58 - *<br>XAUUSD * h1 • \$ | P     All directions (d.,                                                                                                    |
| MAJ    | + Add instance Dual Ichimoku Demo @ 🖻                        | pasaroti<br>executional de la construcción de la construcción de la construcción de la construcción de la construcción de la<br>knimola Ves -                                                                                                    |
| •      | Live + 1033772 + FIBO<br>XAUUSD • h1 • 🔅                     | Enguit No •<br>Ichumonu/Gnikolyp Upper/Time                                                                                                    |
| MAL    | + Add instance                                               | TenkanSen 9 ‡<br>KgunSen 25 ‡                                                                                                    |
|        | Live • 1033772 • FIBO                                        | Servicuspane 52 ;<br>ktimoku/sikot+yo LowerTime                                                                                                    |
|        | Synchronisation complete                                     | Tenkanslen     9     1       Kijunslen     26     1                                                                                                    |
| .et    | Analyze                                                      | SenkouSpan6 52 🛟 Balance: \$172.56 Equity: \$172.56 Used ma. \$0.00 Free \$172.58 Margin level: NA Smart s. 20.00% Unr. Net. \$0.00 🗘                                                                                                    |

WWW.MODERNANDISHAN.IR

در قسمت هایلایت شده تصویر صفحهقبل ایمیل و رمزعبور اکانت مدرن اندیشان خود را وارد کنید. از قبل هم مطمئن باشید حساب شما دمو باشید چون این ربات نسخهی دمو است و تنها روی حساب دمو اجرا میشود. اگر ایمیل و رمز عبور شما محیح باشد، در صورتی که لایسنس وجود نداشته باشد برای شما یک لایسنس دمو ایجاد میشود که در پنل کاربری وب سایت (اسطرلاب) قابل مشاهده است و تنها 14 روز اعتبار دارد. در صورتی که از قبل لایسنس دمو داشته باشید، تاریخ انقضاء آن بررسی میشود و اگر تاریخ آن گذشته باشد تنها میتوانید ربات را بکتست یا بهینهسازی (Optimisition) بگیرید و امکان روشن کردن نخواهد داشت.

در نسخه لایو بعد از اضافه کردن یک نمونه (Instance) جدید در پارامترهای ربات بجای ایمیل و رمزعبور از شما کلید لایسنس را میخواهد که باید در پنل کاربری خودتان آن را کپی کنید و اینجا وارد کنید.

به هر علت اگر در حین روشن کردن ربات، بلافاصله ربات معاملهگر شما خاموش میشود، مشکل از لایسنس است که میتوانید در تب Logs ارورهای مربوطه را مشاهده کنید یا برای پشتیبان مدرن اندیشان ارسال کنید:

| Parameters |     |     | Positions 0 Orders 0                                           | History Transactions                         | Journal Logs           |                    |                |                   |
|------------|-----|-----|----------------------------------------------------------------|----------------------------------------------|------------------------|--------------------|----------------|-------------------|
|            |     | :   |                                                                | 🔎 🖾 MAJ - Dual Ichi                          | moku Demo, XAUUSD,     | h' 🔹 🗸 Autoscroli  |                | 00                |
| email      |     | - ' | 10/03/2025 08:44:07.104   in<br>10-03-2025 08:44:08.245   in   | fo   CBot instance [MAJ - Du<br>fo   Warning | ual Ichimoku Demo, XAL | JUSD, h1] started. |                |                   |
| password   |     |     | This bot is only active on De                                  | no accounts.                                 |                        |                    |                |                   |
|            |     |     | Would you like to visit the we<br>10/03/2025 08:44:08.307   In | bsite?<br>fo   CBot instance [MAJ - Du       | ual Ichimoku Demo, XAL | JUSD, h1] stopped. |                |                   |
| Ichimoku   | Yes |     |                                                                |                                              |                        |                    |                |                   |
| Engulf     | No  |     |                                                                |                                              |                        |                    |                |                   |
|            |     |     |                                                                |                                              |                        |                    |                |                   |
| TenkanSen  | 9   |     |                                                                |                                              |                        |                    |                |                   |
|            |     |     | Balance: \$ 172.58 Equity: \$                                  | 172.58 Used ma \$ 0.0                        | 0 Free \$ 172.58       | Margin level: N/A  | Smart s 20.00% | Unr. Net: \$ 0.00 |

پارامترهای استراتژی ربات مذکور توسط کاربر قابل تغییر است همچنین کاربر میتواند تنظیمات این ربات معاملهگر را بهینهسازی (Optimisition) کنید و بهترین تنظیمات را برای جفتارز مورد نظر خود در یک بازهی زمانی خاص بدست آورد.